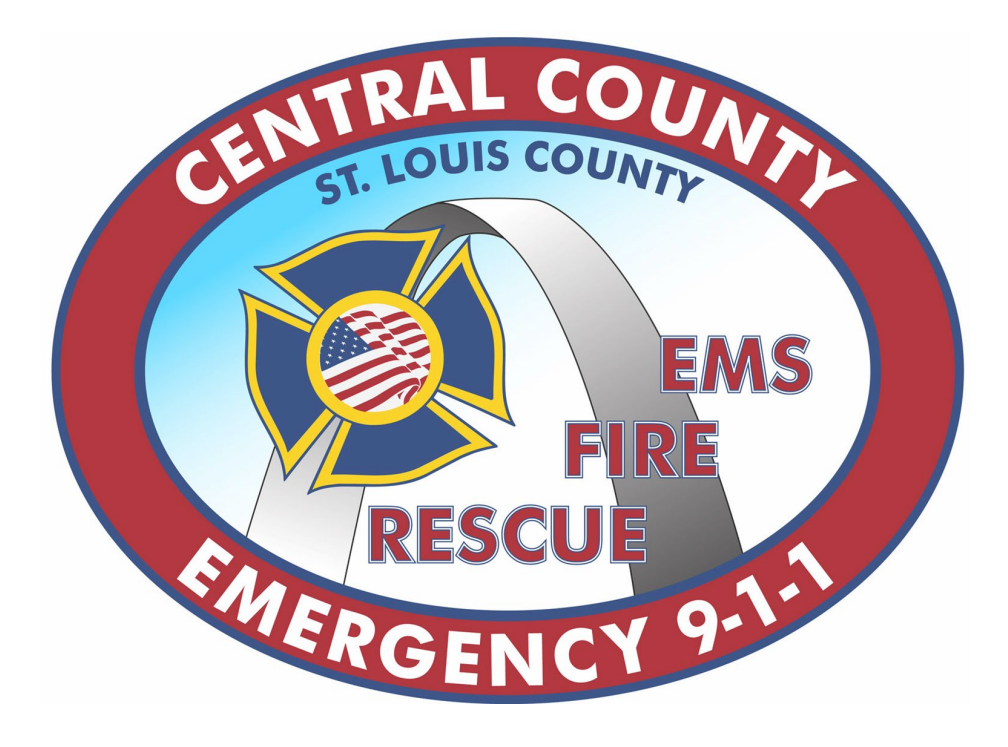

## Fire Station Alerting Mobile App User Guide

Last Updated: 4/11/2023

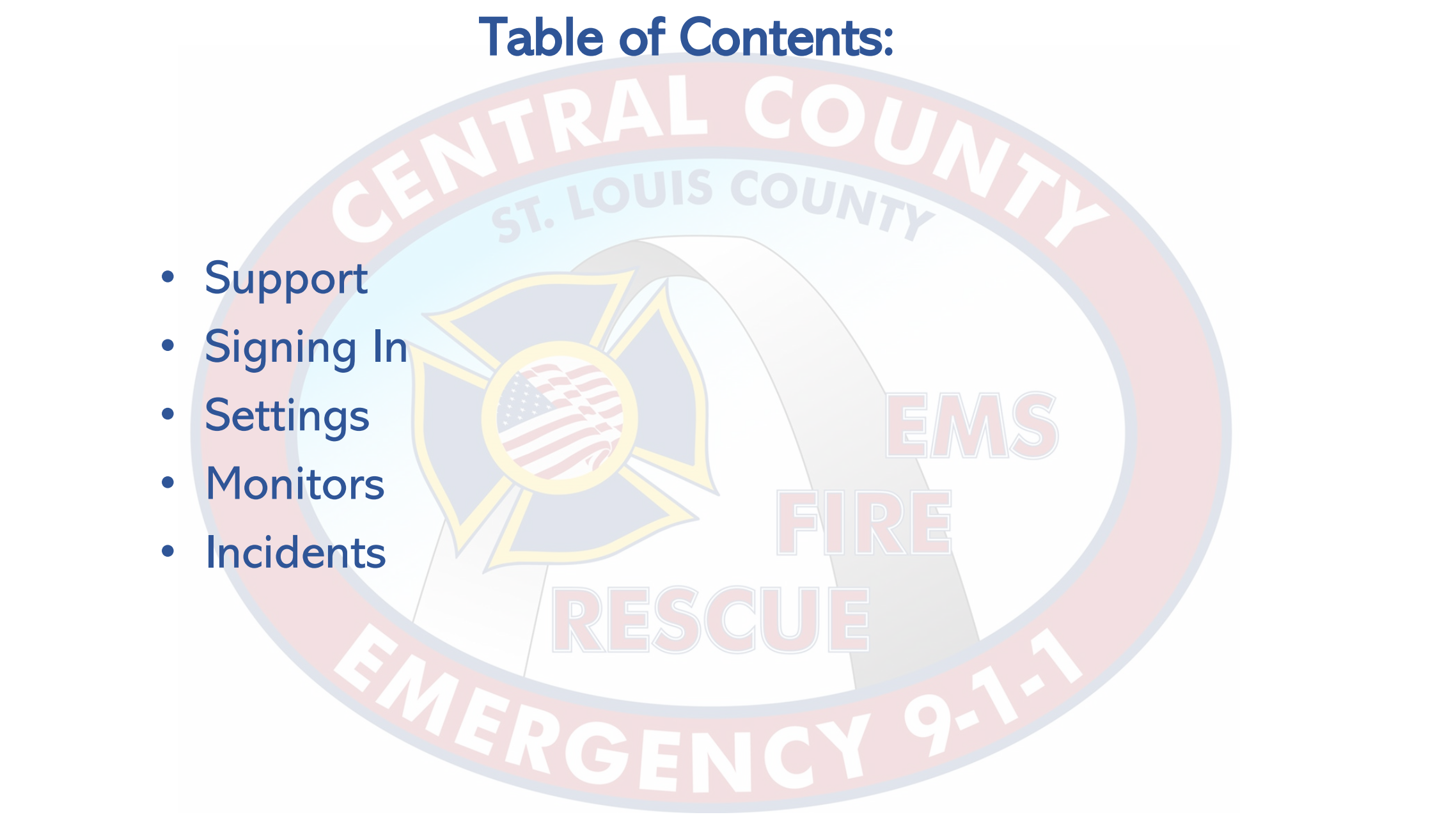

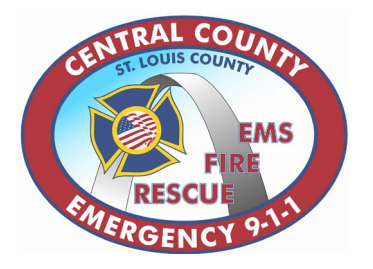

### **Support Contacts**

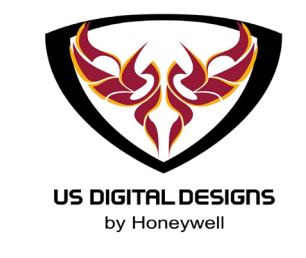

## Station & Vehicle IssuesCraig HoltIT Administratorcraig.h@cce911.orgMobile(636)328-6183

Matt ThustonFleet Systems Tech.matt.thuston@cce911.orgMobile(636) 628-1617

# Mobile App IssuesKevin SatkusAsst. IT Administrator Ikevin@cce911.org(636)795-9871

#### Elliott Burkemper Asst. IT Administrator II

elliott.burkemper@cce911.org Mobile (636)891-3825

\*\* For non-critical issues with FSA please reach out to the appropriate contact above, do not contact the Dispatch staff unless urgent \*\*

## **FSA Mobile App**

#### Download the Phoenix G2 FSA Mobile App.

## Available on the App Store

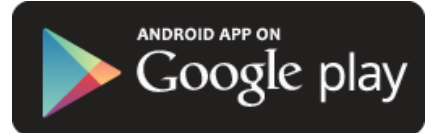

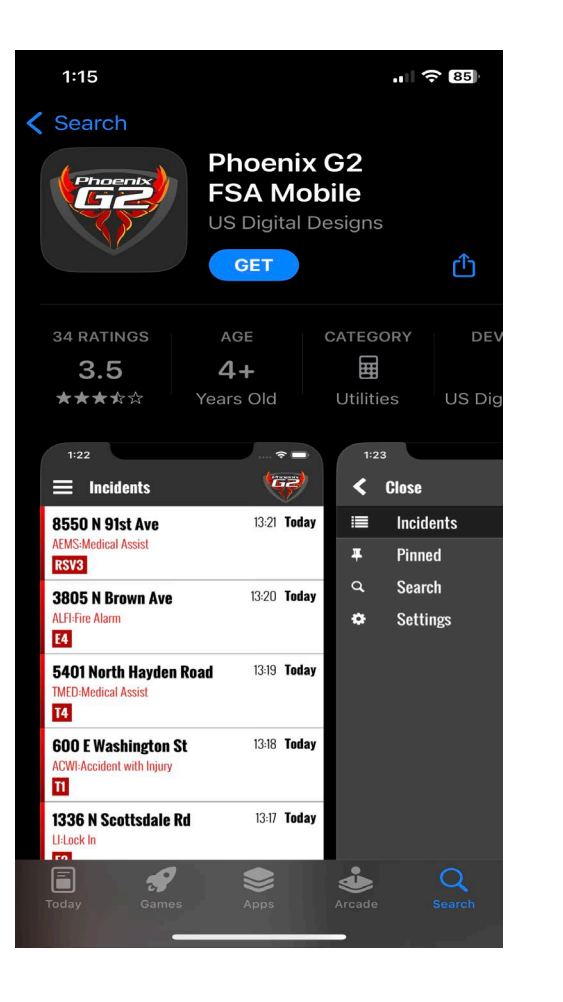

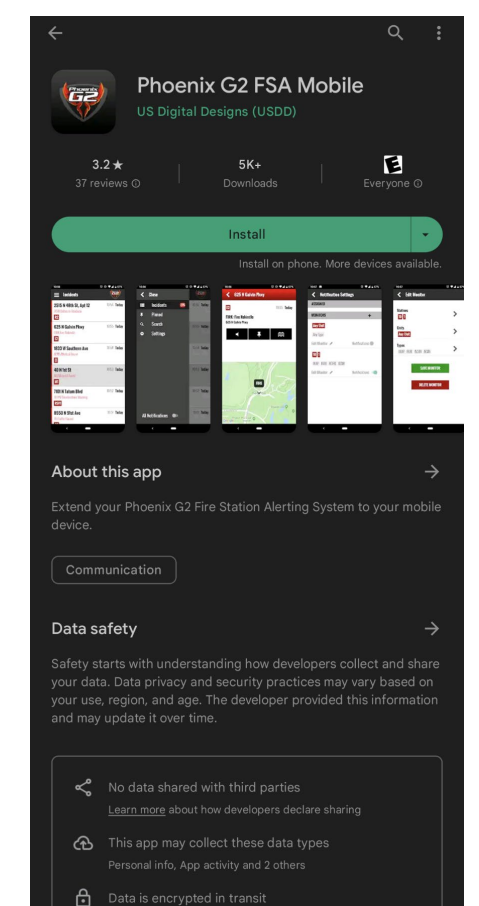

## Logging in to FSA Mobile App

After downloading the app, allow notification & alert settings.

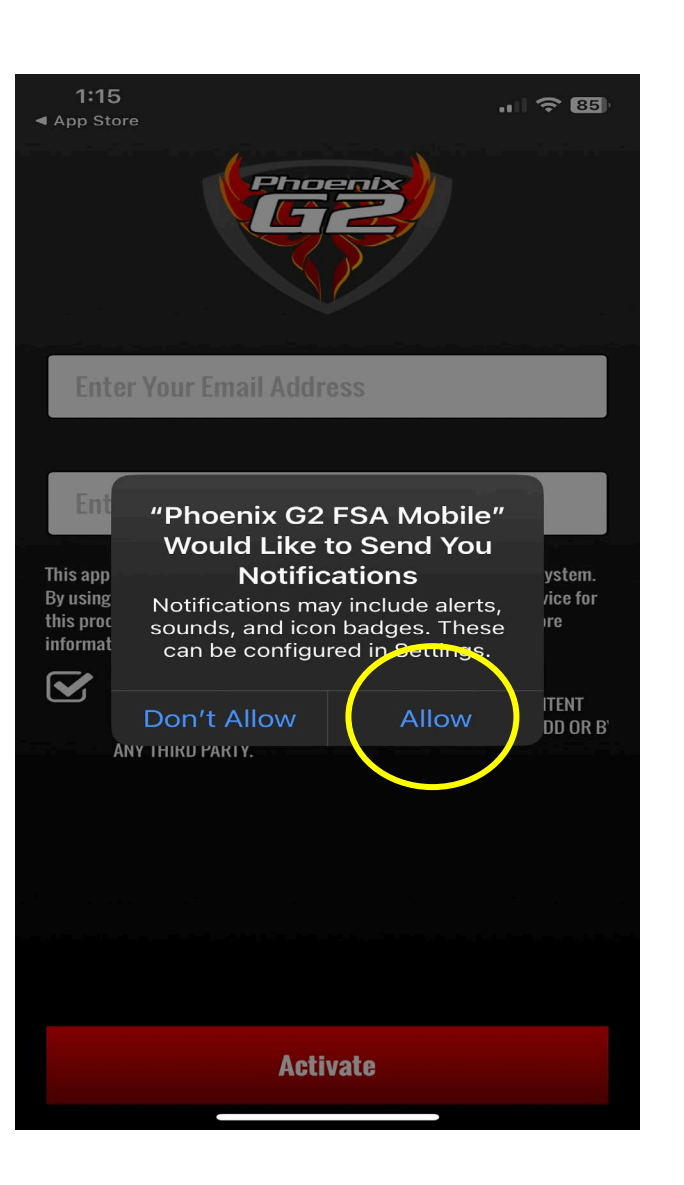

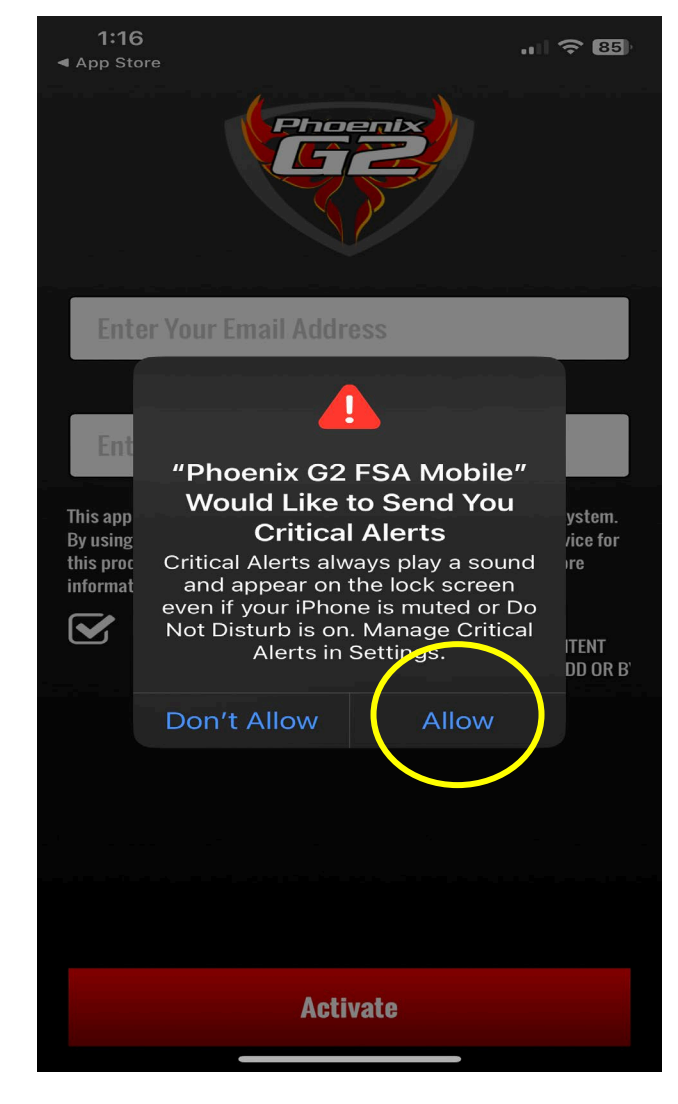

## Logging in to FSA Mobile App

Enter the email address used to set up your account and the device code sent to that email.

\*\* If a dummy email was used for the device, contact Kevin or Elliott for your device code \*\*

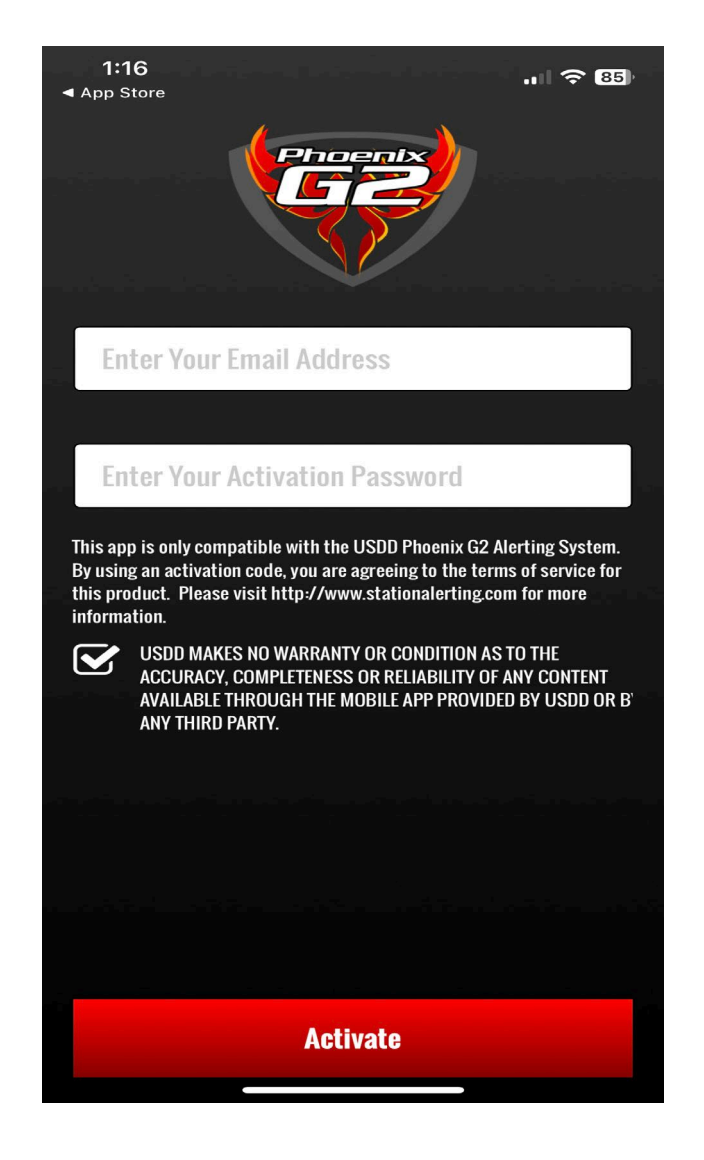

## **FSA Mobile App**

#### Each email address gets a single device code, users cannot sign into multiple devices at once.

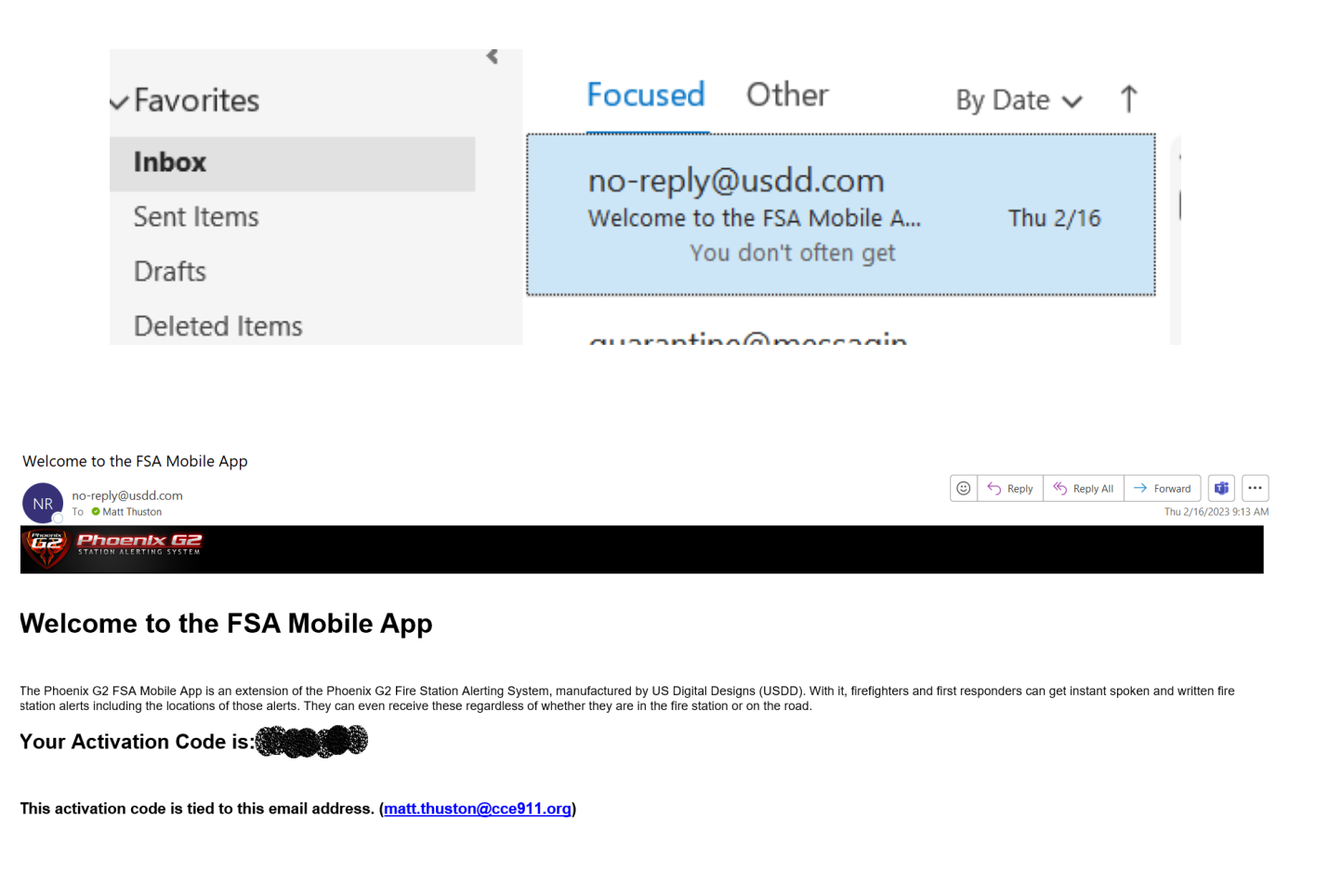

Once signed in, click the menu button in the top-left corner and go to "Settings".

| 14:28<br>Settings     | • 1 1 5G e 🦲 |
|-----------------------|--------------|
|                       |              |
| Notification Settings | >            |
| Map Settings          | >            |
| System Messages       | >            |
| Support               | >            |
| Privacy Notice        | >            |
| Terms & Legal         | >            |
| About                 | >            |

#### Click "Notification Settings" then "Monitors".

| 14:28                 | • • • • 5G E 💷), |
|-----------------------|------------------|
| E Settings            |                  |
|                       |                  |
| Notification Settings | >                |
| Map Settings          | >                |
| System Messages       | >                |
| Support               | >                |
| Privacy Notice        | >                |
| Terms & Legal         | >                |
| About                 | >                |

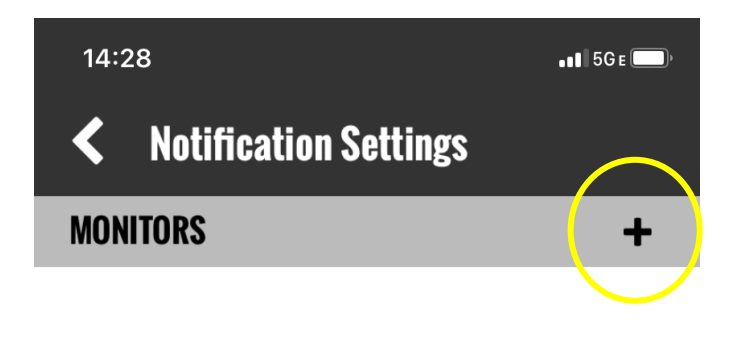

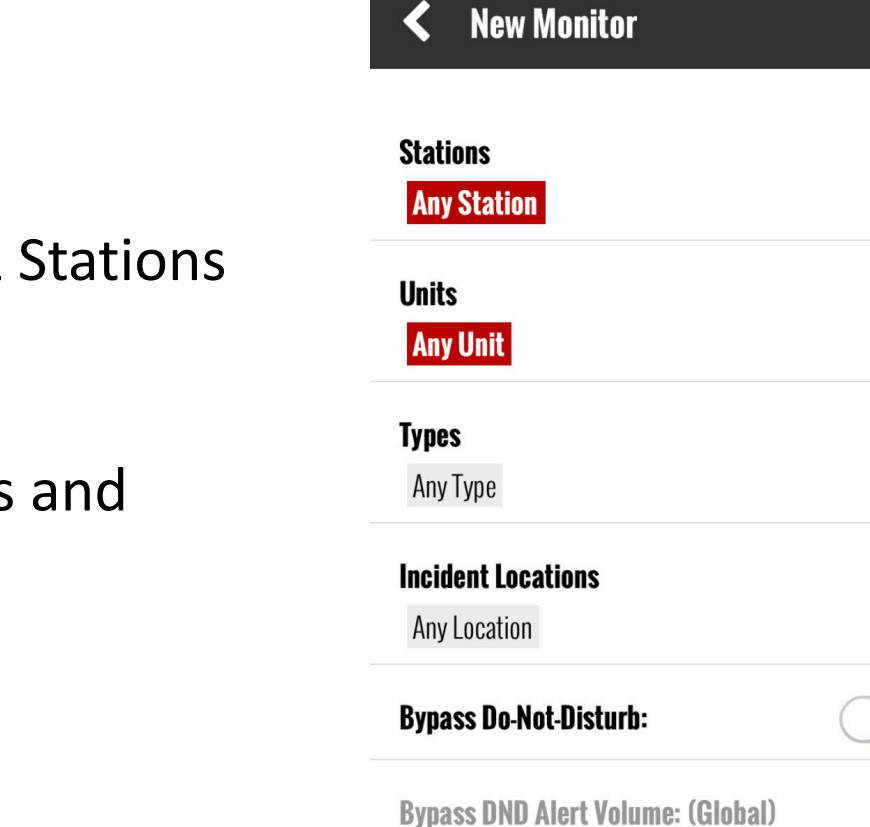

14:28

• 1 5G E 💭

In the New Monitor menu, select the Units & Stations you want to receive notifications for.

Additional filters can be set by Problem Types and Locations as needed.

The default for all filters is select all.

Users can receive notifications for their jurisdiction only by selecting their agency's stations in the Monitor.

| 14:29                       | ••• 5G e 💭   |
|-----------------------------|--------------|
| <b>&lt;</b> Select Stations |              |
| 17H7                        | ~            |
| 170                         | $\checkmark$ |
| 17TC                        | $\checkmark$ |
| 18D                         | $\checkmark$ |
| 18H1                        | $\checkmark$ |
| 19AD                        | $\checkmark$ |
| 19CH1                       | $\checkmark$ |
| 19H1                        | $\checkmark$ |
| 19H2                        | $\checkmark$ |
| 20H1                        | $\checkmark$ |
| 20H2                        | $\checkmark$ |
| 21H1                        | $\checkmark$ |
| 22ADS                       | $\checkmark$ |
| 22D                         | $\checkmark$ |

To set location filters click "Incident Locations".

| 14:28                             | •11 5G e 🗖 |
|-----------------------------------|------------|
| New Monitor                       |            |
| Stations                          | >          |
| Any Station                       | •          |
| Units                             | >          |
| Any Unit                          | •          |
| Types                             |            |
| Апу Туре                          |            |
| Incident Locations                |            |
| Any Location                      |            |
| Bypass Do-Not-Disturb:            | $\bigcirc$ |
| Bypass DND Alert Volume: (Global) |            |
|                                   |            |

**Save Monitor** 

**Delete Monitor** 

To set location filters click "Incident Locations". In the secondary menu search for an address, then zoom to the desired location and drop two pins to create a geofenced filter.

#### 

Press select to accept the highlighted location, or touch the map to clear.

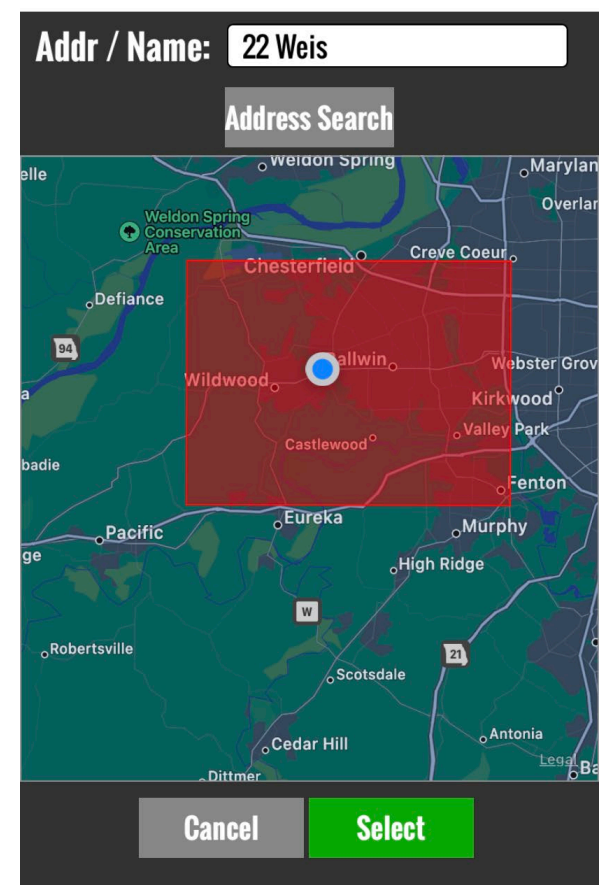

Once all filters are set, click "Save Monitor".

\*\* Be sure to select "Bypass Do-Not-Disturb" when appropriate \*\*

| 14:28                              | • • • • 5G e 💷 · |
|------------------------------------|------------------|
| ✓ New Monitor                      |                  |
| Stations<br>Any Station            | >                |
| Units<br>Any Unit                  | >                |
| <b>Types</b><br>Any Type           | >                |
| Incident Locations<br>Any Location | >                |
| Bypass Do-Not-Disturb:             |                  |
| Bypass DND Alert Volume: (Global)  |                  |

Once set, users can edit Monitors under "Monitors" in "Notification Settings".

\*\* Users can create multiple Monitors as needed \*\*

| 14:29                 | • • • • • 5G E 💭 • |  |  |  |
|-----------------------|--------------------|--|--|--|
| Notification Settings |                    |  |  |  |
| MONITORS              | +                  |  |  |  |
| Any Unit              |                    |  |  |  |
| Апу Туре              |                    |  |  |  |
| Any Location          |                    |  |  |  |
| Notifications         | Edit Monitor 🖋     |  |  |  |

Once a Monitor is set the user will begin seeing calls meeting the Monitor parameters on the Incidents screen.

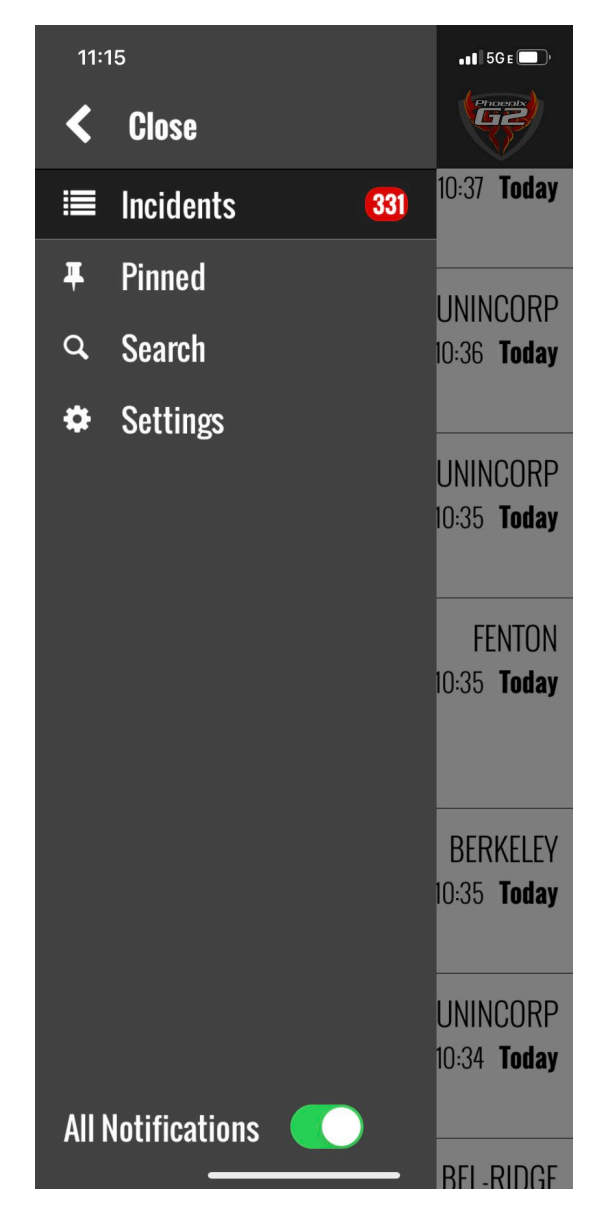

The Incidents screen will show a quick view of all active calls set in the Monitor including the:

- Date
- Time
- Address
- Problem
- Units Assigned

| 14:29                                                                              | • • • • 5G e 💭 •                |
|------------------------------------------------------------------------------------|---------------------------------|
| ≡ Incidents                                                                        |                                 |
| 10600 Lewis And Clark<br>Blvd, Apt 417<br>45A01G:45A1g Med Fac - Fall<br>4917      | BELLEFONT<br>14:24 <b>Today</b> |
| 8871 Jennings Station Rd<br>DC032U:32 Unknown EMS Per PD<br>4937                   | JENNINGS<br>14:23 <b>Today</b>  |
| <b>4609 Fletcher St</b><br>Unknown Incident Type:26 Sick<br>Case QD<br><b>4747</b> | NORTHWOOD<br>14:22 <b>Today</b> |
| <b>4970 Patricia Ridge Dr</b><br>QD28:28 Stroke QD<br><b>5117</b>                  | BLACK JAC<br>14:22 <b>Today</b> |
| 11064 Ebert Dr<br>QD28:28 Stroke QD<br>3027                                        | UNINCORP<br>14:20 <b>Today</b>  |
| <b>Admin Message</b><br>help my wife is h <u>aving a baby</u>                      | 14:17 <b>Today</b>              |

Clicking on an incident will bring up the expanded view with additional details including:

- Radio assignment
- Incident number
- Cross streets
- Map

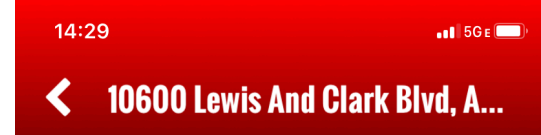

4917

14:24 **Today** 

Radio: CC911 NO - N MAIN F Incident: 23-0047762

**45A01G: 45A1g Med Fac - Fall 10600 Lewis And Clark Blvd, Apt 417 Missouri Veterans Home** DRIVEWAY / N LEWIS AND CLARK BLVD

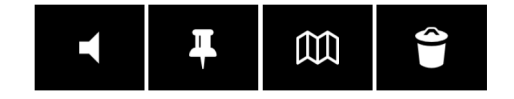

Map:

49-011

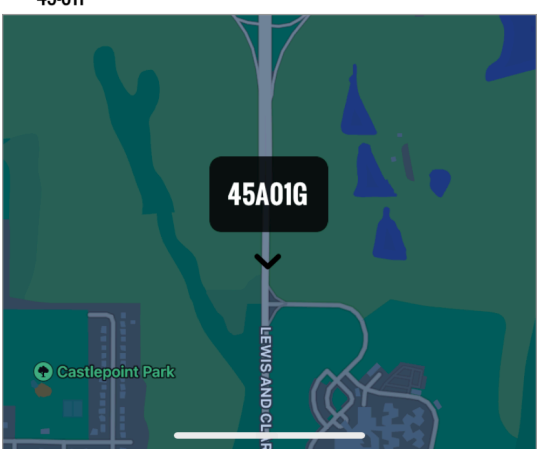

From this screen, users can also play the audio of the dispatch or add the incident to the Pinned Incidents screen.

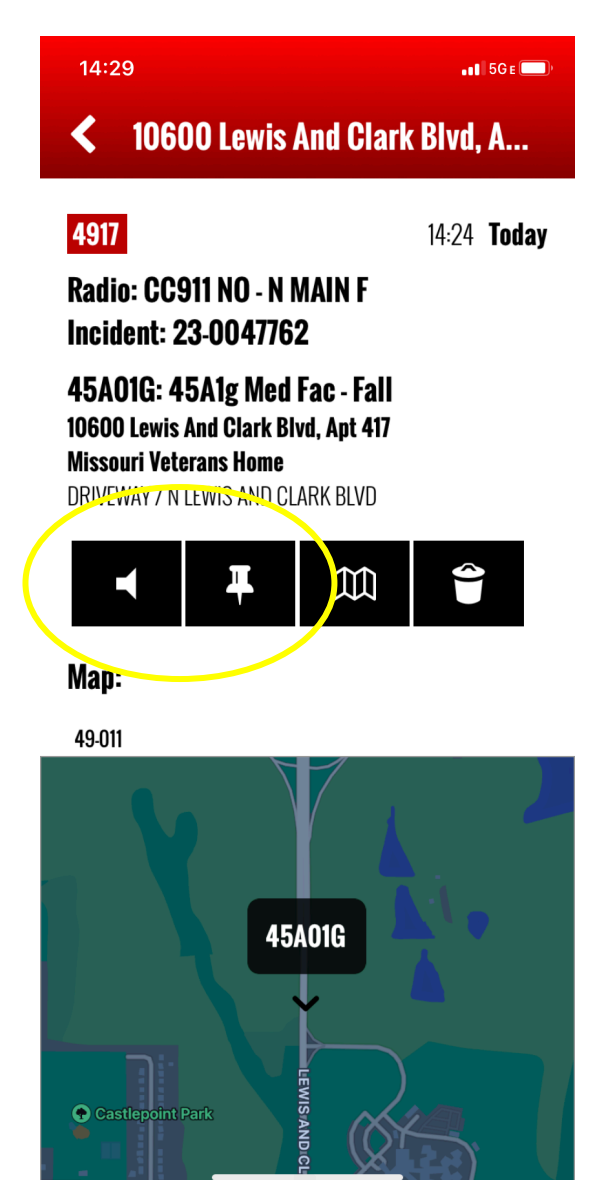

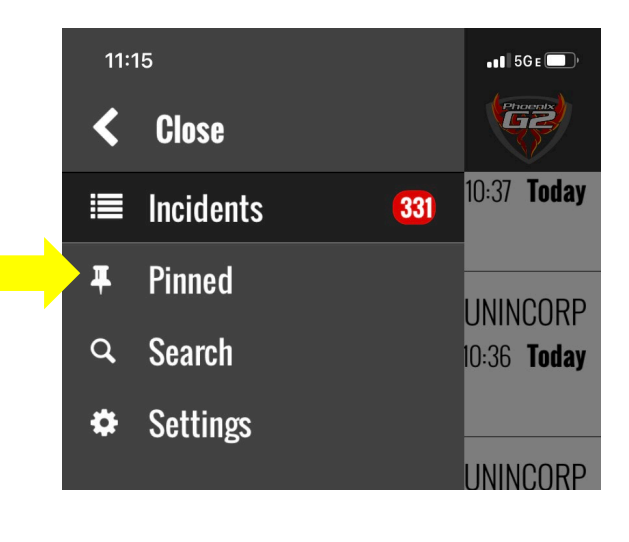

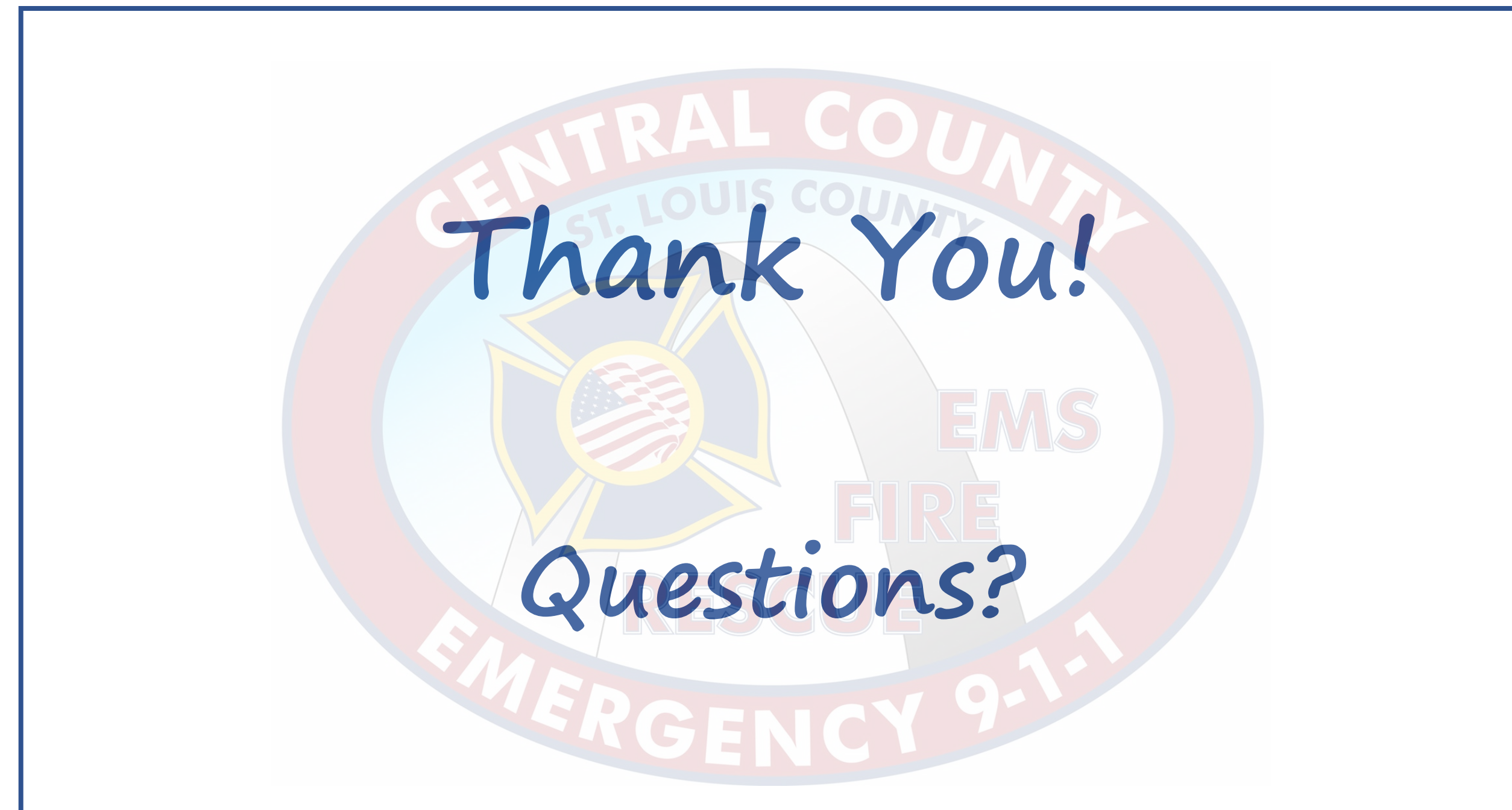